# 龙芯ejtag仿真器手册

龙芯中科技术有限公司

September 3, 2017

## Contents

| 1  | 安装         1.1 windows下安装         1.2 Linux下安装         1.3 配置文件和启动参数         1.4 命令行参数         1.5 ejtag-debug参数         1.6 ejtag使用顺序         1.7 ejtag连接和速度问题 | 1<br>1<br>1<br>2<br>2<br>2<br>2 |
|----|----------------------------------------------------------------------------------------------------|---------------------------------|
| 2  | 寄存器读与<br>2.1 通用寄存器读写                                                                                                    | <b>3</b><br>3<br>3              |
| 3  | ejtag寄存器读写                                                                                                    | 3                               |
| 4  | 内存读写         4.1 读写内存                                                                                                    | <b>4</b><br>4<br>4<br>4<br>5    |
| 5  | cache相关命令                                                                                                    | 5                               |
| 6  | flash烧写         6.1 配置内存参数                                                                                                    | <b>6</b><br>6<br>6              |
| 7  | 调试功能         7.1 软件指令断点         7.2 硬件指令断点         7.3 数据断点         7.4 单步调试         7.5 软单步调试                                                                  | <b>6</b><br>6<br>7<br>7<br>7    |
| 8  | gdb调试功能         8.1 gdbserver功能         8.2 内嵌gdb功能         8.3 内嵌gdb模块调试功能         8.4 内嵌gdb扩展命令mycmd功能         8.5 gdb中内存访问控制                                 | 7<br>7<br>8<br>8<br>8           |
| 9  | 其他命令                                                                                                    | 8                               |
| 10 | 二进制扩展功能                                                                                                    | 8                               |

| 11 | <b>脚本扩展功能</b><br>11.1 集成简单脚本功能   | <b>9</b><br>9<br>11   |
|----|----------------------------------|-----------------------|
| 12 | eclipse安装和设置<br>12.1 linux下安装    | <b>12</b><br>12<br>12 |
| 13 | ejtag自动调用eclipse调试               | 12                    |
| 14 | 手动设置eclipse调试                    | 12                    |
| 15 | 利用vxworks开发环境workbench通过ejtag来调试 | 15                    |

#### Abstract

EJTAG是mips的onchip debug调试标准。现在龙芯1号、龙芯2号(龙芯2F和以前版本不支持)和龙芯3号系列都支持ejtag调试。通过ejtag可以大大方便软件调试,这里讲讲ejtag原理和ejtag-debug软件。 ejtag-debug是我编写的一个ejtag调试调试工具,支持读写寄存器、内存、反汇编、执行用户编写的小程序、gdb远程调试和脚本语言。

# 1 安装

软件下载地址为http://ftp.loongnix.org/embedd/ls1b/ejtag/。 其中ejtag-debug-xxx.tar.gz是linux版本。ejtag-debug-cygwin-xxx.rar为windows版本。 请下载安装最 新版本使用。

## 1.1 windows下安装

- 龙芯ejtag在windows下使用需要安装驱动,如果windows下没有安装驱动执行ejtag\_debug\_usb.exe会 提示缺少libusb库,或者找不到设备。驱动按照过程如下:
  - 1. 首先将usb电缆插入pc机的usb口,这个时候windows会检测出未知的usb设备插入提示按照驱动
  - 2. 选择手动安装,并指定安装目录为ejtag-debug/driver目录,然后下一步来自动安装驱动
  - 3. 还可以在设备管理器里面找为未安装驱动的usb设备,vid: 2961,pid: 6688,然后指定按照 ejtag-debug/driver目录里面的驱动即可。

驱动安装完后,直接双击ejtag\_debug\_usb.exe执行就可以了。

- ejtag程序的一些命令会调到脚本,需要安装perl。可以下载active perl或者strawberry perl都可以http://www.perl.org/get.html#win32.
- 如果在cygwin下执行,需要将ejtag-debug里面的cygwin1.dll删除,否则程序会自动退出去。

### 1.2 Linux下安装

在linux下不需要安装驱动,直接以超级用户权限执行ejtag\_debug\_usb.exe即可。

## 1.3 配置文件和启动参数

配置文件是ejtag.cfg 程序会自动打开./ejtag.cfg并执行里面的内容。因为本软件同时支持龙芯1、2、3 三个系列的处理器,在运行之前需要根据你要调试的处理器类型对ejtag.cfg进行配置。

- setconfig core.cpucount 1 设置处理器核的个数,如龙芯3A有4个处理器核,应该设置成4,龙芯3B 设置成8,龙芯2H、龙芯1A、1B、1C、1D设置成1。
- setconfig core.cpuwidth 32 设置处理器寄存器宽度,如龙芯3A是64位处理器,应该设置成64,龙芯3B、龙芯2H设置成64,龙芯1A、1B、1C、1D设置成32。
- usblooptest设置usb ejtag的分频和位相选择,当其他都配置正确ejtag还不正常工作时,可以尝试对 ejtag时钟降频

```
usblooptest help
```

- 2 usblooptest 0x81000070 {0x10000|divison} #TCLK freq divided by division, divison must only one bit set
- usblooptest 0x81000070 {0x20000|samplesel} #sample tdi output at the samplesel clk after rising edge of tck, samplesel value from 0 to 3

简单写法jtag\_clk divison [samplesel]

 selectcore coreid selectcore命令用于龙芯3b/3c选择多核ejtag的串接方式0-7表示调试单个核,-1表示8个核串到一起。

其他和功能相关的一些设置:

- helpaddr: 帮助地址,帮助程序执行的地址,地址应该指向ddr, cache/uncache都可以
- usb\_ejtag.put\_speed 范围0 0xffff,调节ejtag的usb读取速度,设置越大速度越慢,当主机速度较慢的时候需要配置延迟大一些
- usb.maxtimeout usb访问的最大超时时间,如果usb\_ejtag.put\_speed设置较大,usb.maxtimeout也要设置更大一些

- putelf.uncached: 设置0 putelf、program命令上传数据到cache地址,然后刷cache, 1在put、 program先刷cache然后上传到uncache地址,2put、program上传到uncache地址,不刷cache. 如果设置为0,1一定要保证cache被初始化,如果cache没被初始化运行cache\_config和cache\_int命令
- timer 1000:设置timer 1000ms检查一次ejtag状态,如果usb速度慢设置更大一些,timer 0关闭timer 检测ejtag状态功能

## 1.4 命令行参数

./ejtag\_debug\_usb

#### 1.5 ejtag-debug参数

- ./ejtag debug usb [-dlStch] [-e cmd] [-T n]
- -d: verbose on, show debug messags
- -e 'cmd': run cmd
- -1: do not use read line
- -S: log disassemble info
- -s: run cmdserver
- -t: disable timer
- -T n: set timer n ms  $% \left[ {{T_{\rm{s}}} \left[ {{T_{\rm{s}}} \left[ {{T_{\rm{s}}} \right]} \right]} \right]$
- -c: do not load cfg file
- -h: show this help

#### 1.6 ejtag使用顺序

- 1. ejtag. cfg里面要设置正确core. cpucount, core. cpuwidth
- 2. 主板先上电
- 3. ejtag usb端插入
- 4. ejtag 插头插到主板的ejtag座上,注意三角形(1脚)对主板上的三脚形(1脚)
- 5. 运行sudo ./ejtag\_debug\_usb -t来执行ejtag软件
- 6. 如果ejtag已经插在座上,处理器下电了,处理器再上电后需要在ejtag软件里面允许

jtagled trst:0 trst:1

来对处理器发出一个trst复位操作

### 1.7 ejtag连接和速度问题

- 将ejtag插入usb口可以观察到usb ejtag的两个灯开始都亮, 1s后只有一个灯亮。这说明usb ejtag硬件没有问题。
- sudo ./ejtag\_debug\_usb -t运行ejtag软件, jtagled 1命令灯亮, jtagled 0命令灯灭。说明usb驱动安装正常。
- usbver 看返回是否是一个逻辑日期,日期是2013年后方可使用
- 然后将ejtag插头插到主办上,注意1脚对1脚,ejtag.cfg里面的cache\_config注释掉
- 运行 sudo ./ejtag\_debug\_usb -t, 运行 jtagregs d8 1 1来读处理器的 ejtag id寄存器,如果是 0x20010819或者是0x5a5a5a5a都说明连接正确
- 运行set命令读处理器的通用寄存器,如果能读出来且非全0,则说明处理器运行起来了,ejtag也连接上了
- 如果读不出来,按ctrl-c退出。可能是处理器在无程序的情况下运行到地址空洞,设备没响应,总线 卡住了。可以运行resetcpu命令来复位cpu,然后按set就能读出通用寄存器内容了。

- 在进行put, get, program命令的时候,如果是虚拟机,虚拟usb速度很慢,响应的龙芯处理器要等更 长时间接usb数据, setconfig usb\_ejtag.put\_speed要设置更大一下,同setconfig usb.maxtimeout 也要设置更大一些。
- 在进行put, get, program命令的时候,可能会刷cache,一定要保证cache已经初始化过了,或者设置设置setconfig putelf.uncached 2,或者运行cache\_config, cache\_init先对cache进行初始化。

## 2 寄存器读写

#### 2.1 通用寄存器读写

- 读通用寄存器: set [寄存器名]
- 写通用寄存器: set [寄存器名] [数值]
- save [file]: 保存通用寄存器内容到文件/临时内存中
- restore [file]: 恢复通用寄存器内容来自于文件/临时内存中

为了方面脚本软件调用,也可以用下面的方法访问

```
cpuregs
2 d4 1 2
3 m4 1 0x100或者
4 cpuregs d4 1 2
6 cpuregs m4 1 0x100
```

cpusregs表示设置d1、d2、d4、d8为1、2、4、8字节寄存器读功能,m1、m2、m4、m8为1、2、4、8字节寄存器写功能。 d4 1 2表示读寄存器1开始的两个寄存器也就是at和v0寄存器。 m4 1 0x100描述写寄存器1为0x100,也就

04 1 2表小读奇存器1开始的两个奇存器也就是at和v0奇存器。 m4 1 0x100抽还与奇存器1为0x100, 也就 是设置at寄存器为0x100。

#### 2.2 协处理器读写

- •选择协处理器组为sel,默认为0: cp0s [sel]
- 协处理器读: d4 regno [count] 或者 cp0s sel d4 regno [count]
- 写处理器写: m4 regno value 或者 cpOs sel m4 regno value

例子

读cp0\_config0: cp0s 0 d4 16 1 读cp0\_config1: cp0s 1 d4 16 1 写为cp0\_config02: cp0s 0 m4 16 2

## 3 ejtag寄存器读写

- 选择ejtag寄存器读写功能: jtagregs
- ejtag寄存器读: d4 regno [count] 或者 jtagregs d4 regno [count]
- ejtag寄存器写: m4 regno value 或者 jtagregs d4 regno value

例子

读ejtag id寄存器: jtagregs d4 1 1 写ejtag control寄存器为0x1000: jtagregs m4 10 0x1000

# 4 内存读写

#### 4.1 读写内存

- 选择内存读写功能: mems
- 读内存: d4 addr [count] 或者 mems d4 addr [count]
- 写内存: m4 addr value 或者 mems m4 addr value
- 反汇编: disas addr [count]:反汇编addr开始count个指令
- [s]memcpy[1/2/4] src dst size :拷贝内存从src到dst, 命令包括smemcpy1, fmemcpy1, memcpy1等等。 smemcpy[1/2/4]不用helpaddr速度慢, memcpy[1/2/4]跳到helpaddr中执行速度快。
- [s]memset[1/2/4] addr c size: 设置size大小内存内容为c,命令包括 smemset1, fmemset1, memset1 等等。smemset[1/2/4]不用helpaddr速度慢, memset[1/2/4]跳到helpaddr中执行速度快。

例子

读内存地址0xbfc00000 0x100个4字节: mems d4 0xbfc00000 0x100 写内存地址0xa0000000为0x1000: mems m4 0xa0000000 0x1000

## 4.2 内存测试

- •测试内存从startaddr到endaddr读写正确性,方式是写0,写-1然后读回看是否相等: memtest startaddr endaddr
- 测试内存从startaddr到endaddr读写正确性,方式是从startaddr到endaddr写入数值,开始是initval,每次地址数据增加incval,全写完一遍后,再读出比较正确性: memtest1 startaddr endaddr initval incval

## 4.3 保存内存到文件

- 直接下载address地址开始size大小内存到filename中: sget filename address size
- 通过helpaddr里面的下载程序,下载address地址开始size大小到filename中: fget filename address size
- 通过helpaddr里面的下载程序,快速下载address地址开始size大小到filename中:get filename address size

helpaddr是一端可写内存,fget和get命令会先将一小段下载程序上载到helpaddr中,然后执行这段小程序 来帮助下载。

### 4.4 上传文件到内存

- 直接上载文件到address地址开始内存中: put filename address
- 通过helpaddr里面的下载程序,上载文件到address地址开始内存中: fput filename address size
- 通过helpaddr里面的下载程序,快速上载文件到address地址开始内存中:put filename address

helpaddr是一端可写内存,fput、put和putelf命令会先将一小段下载程序上载到helpaddr中,然后执行这段小程序来帮助下载。

## 4.5 上传启动elf文件

另外ejtag还支持上传elf文件要加载的内容到内存对应的命令是sputelf/fputelf/putelf elffile。

- putelf elffile 上传elf文件到内存,地址和入口信息都从elf文件获得并设置pc,sputelf/fputelf/putelf底层分别 调用sput/fput/put
- initrd initrdfile [addr]
   initrd命令上载ramdisk文件到addr, addr默认是0x84000000, initrd的内存地址和大小被保存在
   config设置karg.rd\_start, karg.rd\_size文件中。
   initrd可以这样生成

| cd ramdisk ₂ find . |cpio -o -H newc|gzip -c > initrd.gz

- karg arg0 arg1 arg2 ...
   karg命令将内核参数arg0 arg1 ...和所有ENV\_开始的环境变量转化成内核参数和环境变量格式写入 setconfig karg.bootparam\_addr设置的地址里面(默认是0xa4000000)。karg会自动根据initrd的信 息设置rd\_start,rd\_size内核参数。因此initrd命令要在karg命令前运行。
- pmon的环境变量xxx的数值yyy通过程序的ENV\_xxx环境变量传递到内核里面,程序的环境变量可以通过 setenv命令设置,也就是说通过setenv ENV\_xxx yyy设置,比较重要的环境有cpuclock,memsize,highmemsize, 设置方法如下

```
setenv ENV_memsize 256
setenv ENV_highmemsize 0
setenv ENV_cpuclock 266000000
```

分别是设置内核内存大小和cpu的时钟。

```
龙芯1号系列一般上传内核命令如下:
```

```
putelf vmlinux
karg console=ttyS0,115200 rdinit=/sbin/init initcall_debug=1
cont
```

龙芯2,3号系列一般上传内核命令如下:

```
put vmlinux 0xfffffff84000000
#上pmon
load /dev/ram@0x84000000
```

```
g console=ttyS0,115200 rdinit=/sbin/init initcall_debug=1
```

```
cont
```

# 5 cache相关命令

- cache\_config : cache大小自动获取
- cache\_init : cache初始化
- cacheflush addr size : 刷新数据和指令cache从地址addr开始,大小为size。当size大于config cacheflush.nohelp\_size用helpaddr
- cache op addr size : 刷cache op操作到开始于addr, size大小内存。当size大于config cacheflush.nohelp\_siz 用helpaddr
- cachel op addr size : 刷cache op操作到开始于addr, size大小内存, 在helpaddr上执行速度快

# 6 flash烧写

## 6.1 配置内存参数

- 龙芯1A: source configs/config.lsla;call configddr;
- 龙芯1B: source configs/config.ls1b;call configddr;
- 龙芯3A: source configs/config.ls3a; call configddr;
- 龙芯2H: source configs/config.ls2h;call set\_ddr\_pll;call configddr;

#### 6.2 烧写flash

- 龙芯1A: source configs/config.lsla;call configddr;call erase;call program [gzrom.bin]
- 龙芯1B: source configs/config.ls1b;call configddr;call erase;call program [gzrom.bin]
- 龙芯3A: source configs/config.ls3a;call configddr;call erase;call program [gzrom.bin]
- 龙芯2H: source configs/config.ls2h;call set\_ddr\_pll;call configddr;call erase;call program [gzrom.bin]

#### 6.3 cache锁定烧flash

龙芯232,264,464 ip都支持cachelock功能,因此可以利用cachelock来做flash烧写而不使用内存。

- 龙芯1A: source configs/config.lsla;call program\_cachelock [gzrom.bin]
- 龙芯1B: source configs/config.ls1b;call program\_cachelock [gzrom.bin]
- 龙芯3A: source configs/config.ls3a;call program\_cachelock [gzrom.bin]
- 龙芯3A2000: source configs/config.ls3a2000;call program\_cachelock [gzrom.bin]
- 龙芯2H: source configs/config.ls2h;call program\_cachelock [gzrom.bin]

## 7 调试功能

## 7.1 软件指令断点

- 设置软件指令断点到addr: b addr
- 删除addr上的指令断点: unb addr

软件断点触发的时候,处理器会停止进入ejtag调试状态。这个时候,当timer非0的时候,ejtag软件会自动打印出断点信息和指令内容。

#### 7.2 硬件指令断点

- 设置软件指令断点到addr: hb addr [ibm]
- 删除addr上的指令断点: unhb addr [ibm]

硬件断点触发的时候,处理器会停止进入ejtag调试状态。这个时候,当timer非0的时候,ejtag软件会自动打印出断点信息和指令内容。

其中ibm是instruct address bit mask,硬件判断地址相等的方法是pc&<sup>~</sup>ibm == addr&<sup>~</sup>ibm,也就是ibm为 1的位不比较地址。

### 7.3 数据断点

- 设置写数据到addr触发断点: watch addr [dbm]
- 设置读数据到addr触发断点: rwatch addr [dbm]
- 设置读写数据addr均触发断点: awatch addr [dbm]
- 删除addr的数据断点: unwatch addr

硬件断点触发的时候,处理器会停止进入ejtag调试状态。这个时候,当timer非0的时候,ejtag软件会自动打印出断点信息和指令内容。

其中dbm是data address bit mask,硬件判断地址相等的方法是load store address&<sup>~</sup>dbm == addr&<sup>~</sup>dbm,也就是ibm为1的位不比较地址。

#### 7.4 单步调试

- 单步count次: si [count]
- 取消单步: unsi

当timer非0的时候,ejtag软件会自动打印出单步发生的时候的信息和指令内容。

#### 7.5 软单步调试

龙芯2h, 3a不支持单步。可以通过设置硬件断点,软件断点进行单步。

- 硬件断点软单步: si.h [count]
- 软件断点软单步: si.s [count]

以上命令都不需要删除断点。

## 8 gdb调试功能

#### 8.1 gdbserver功能

- 启动gdbserver: gdbserver [port]
- 启动gdbserver并自动配置: call gdbserver

#### 调试32位处理器

mipsel-gdb elffile

gdb) set architecture mips:isa32

gdb) set mips abi o32

gdb) target remote :port

#### 调试64位处理器

```
mipsel-gdb elffile
```

```
gdb) set architecture mips:isa64
```

```
gdb) set mips abi n64
```

```
gdb) target remote :port
```

## 8.2 内嵌gdb功能

- 内嵌gdb调试程序:
- gdb elffile

需要设置好core.abisize

内嵌gdb将gdbserver和gdb功能集成到一起,操作方式和普通gdb完全一样。 执行的gdb命令默认运行./mipsel-gdb,可以设置环境变量GDB来设置其他gdb, 建议使用gdb-multiarch。

## 8.3 内嵌gdb模块调试功能

将模块ko文件拷贝到ejtag的modules目录中。

gdbmod elffile gdb)mycmd modules

gdbmod执行gdb调试, gdb中执行modules命令自动load模块调试信息。gdbmod命令会新开启一个gdb-server,将mmaped address通过页表转换成unmaped地址访问.

### 8.4 内嵌gdb扩展命令mycmd功能

gdmod命令启动gdb后会,或者gdb启动gdb,然后运行source scripts/gdb1.py后。 会在gdb中增加mycmd一 组命令。这组命令是用来帮助调试linux用户程序,分析进行,vm行为的。 输入mycmd后按tab键可以提示 出命令。

该组命令需要内核有完整的调试信息。

## 8.5 gdb中内存访问控制

• 通过tlb访问maped address,默认关闭,通过gdbserver.helpaccess配置打开

setconfig gdbserver.helpaccess 1

• gdbmap命令进行地址转换和加快访问

```
gdbmap add addr len [file|transaddr] [rw]|gdbmap del addr len |gdbmap:set remote address map for gdb
```

## 9 其他命令

- cont cont命令让程序推出ejtag debug状态,继续执行
- resetcpu [arg0] ... 无参数的时候,通过写0x11000到ejtag控制寄存器来复位处理器并进入debug状态,带参数的时候将参 数直接写到control 寄存器里面,如resetcpu 0x10000 0可以使处理器复位后继续执行。
- cpus [count] [file] 扫描每个处理器的asid和pc,格式是低32位是pc,高8位asid。当存文件时, 只保存pc数值。这个命令不影响处理器的执行,但需要处理器支持pc sample
- sample [count] [file] 通过触发ejtag异常来获得pc。这个命令会不断中断处理器执行,处理器执行会变慢。

## 10 二进制扩展功能

- 在ejtag地址空间执行bin程序: scallbin bin/xxx.bin
- 在内存地址中执行bin程序,普通加载,程序放在helpaddr开始的一段区域中: fcallbin bin/xxx.bin
- 在内存地址中执行bin程序,快速加载,程序放在helpaddr开始的一段区域中: callbin bin/xxx.bin

在ejtag调试程序的bin目录下,集成了一个ejtag小系统,可以直接调用c库函数, printf会直接在ejtag界面打印信息。

实现memset的bin程序test.c

```
int mymain(char *buf, int len)
{
    int argc = *(int *)ARGC_REG;
    printf(" this is a test\n" );
    if(argc>=2)
    memset(buf, c, len);
    return 0;
}
```

编译:

make CROSS\_COMPILE=mipsel-linux- test.bin

调用:

callbin bin/test.bin 0xa0000000 0x12  $\,$ 

默认打印是通过ejtag打印到pc机端,如果要打印到串口,可以定义putchar函数:

实现memset的bin程序test.c

11 脚本扩展功能

### 11.1 集成简单脚本功能

• local定义局部变量

定义3个局部变量abc

local a b c

• let对变量赋值,支持同时对多个变量复制,如果首先在函数内找局部变量,否则找全局变量,否这设置环境变量

定义变量abc并分别设置为123

```
1 local a b c
2 let a b c 1 2 3
```

• unlet删除变量,可以同时删除多个变量

- 1et1对局部变量赋值,如果局部变量不存在创建这个局部变量,支持同时对多个变量复制
- unlet1删除局部变量,可以同时删除多个局部变量

定义局部变量abc并分别设置为123

letl a b c 1 2 3

- expr 表达式计算
- expr1 表达式计算,同shell里面的expr命令
- test 判断文件和表达式,和shell命令test一样
- \$(cmd) 命令结果替换
- \$(+cmd) 命令结果替换, 但fork子进程
- {cmd} 等价于\$(expr cmd)
- if value cmd
- while value cmd

• while循环

```
do while value
cmd1
cmd2
loop_break [n]
loop_continue [n]
end
```

• for循环

```
for letl i 1;$(expr $i<100);letl i $(expr $i+1)
cmd1
loop_break [n]
loop_continue [n]
end</pre>
```

• if, elsif, else

```
do if value
cmd1
elsif val1
cmd2
else
cmd3
loop_break [n]
loop_continue [n]
end
```

• function 函数

```
1 function fname
2 cmd1
3 cmd2
4 cmd3 $1 $2 $3
5 ret [val]
```

- call fname [arg1] [arg2...] :调用function fname
- source命令调用命令脚本: soure cmdfile
- 添加脚本成为新命令: newcmd cmdname oldcmd

简单脚本类子

```
function sum
  local a i
  let a i 0 0
  do while $(expr $i<=$1)</pre>
  let a $(expr $a+$i)
  let i $(expr $i+1)
  end
  echo $a
 ret $a
n function sum1
  for let1 a i 0 0;$(expr $i<=$1);let1 i $(expr $i+1)
13 let a $(expr $a+$i)
14 end
15 echo $a
16 ret $a
18 call sum 100
19 call sum1 100
20 echo $?
```

```
简单脚本类子
```

```
function fib
  local i r
  let i $1
 do if $(expr $i==0)
  let r O
 elsif $(expr $i==1)
  let r 1
  else
  let r $(expr $(call fib $(expr $i-1))+$(call fib $(expr $i-2)))
  end
n echo $r
2 ret $r
14 function fib1
15 local i n r0 r1
16 letl i r0 r $1 0 1
18 do if $(expr $i==0)
19 let r O
20 elsif $(expr $i==1)
21 let r 1
22 else
23 for letl n 2;$(expr $n<=$i);letl n $(expr $n+1)</pre>
24 letl r0 r $r $(expr $r+$r0)
25 end
26 end
27 expr %%11d $r
28 ret $r
  call fib 5
  echo $?
```

## 11.2 调用外部per I 脚本

```
调用外部perl脚本,执行复杂命令: shell perl scripts/xxx.pl perl脚本里面包含scripts/io.pm, scripts/io.pm是将命令封装成perl的函数。
```

- inb就是调用d1q
- outb就是调用m1
- inb/inh/inw/inq
- outb/outh/outw/outq
- do\_cmd执行命令,直接输出到终端
- do\_cmd1执行命令,结果返回

要写一个perl脚本test.pl访问ejtag,只要写一个perl程序,前面包含

```
#!/usr/bin/perl
```

```
2 use bignum;
```

```
push @INC, qq(./scripts);
```

```
4 require qq(io.pm);
```

后面就可以调用inb/outb/do\_cmd等函数访问ejtag了。 调用的时候,运行:

```
shell perl scipts/test.pl
```

```
test.pl
```

```
#!/usr/bin/perl
```

```
2 use bignum;
```

push @INC, qq(./scripts);

```
require qq(io.pm);
outb(0xfffffffbfe001e3,0x80);
outb(0xfffffffbfe001e0,0xd);
outb(0xfffffffbfe001e3,0x3);
printf "value is %x",inb(0xffffffbfe001e3);
do_cmd(" cont");
```

ejtag还支持python, shell脚本等,参考scripts/testpython.py, scripts/testshell.sh.

# 12 eclipse安装和设置

## 12.1 linux下安装

- 1. 解压eclipse-cpp-juno-SR2-linux-gtk.tar.gz, 并运行eclipse即可 如果eclipse提示, 没有安装 gdk,继续步骤 2
- 2. jdk-7u21-linux-i586.tar.gz

## 12.2 windows下安装

到eclipse官网下载对应的eclipse-cdt发行版解压运行即可。

## 13 ejtag自动调用eclipse调试

ejtag目录下workspace目录是预先配置好eclipse配置。下面命令自动将workspace拷贝到workspace1并自动修改配置,启动workspace调试。

- eclipse file 该命令自动启动gdbserver,并执行eclipse。通过预先设置的debug和attch配置都可以连接到正在硬件,调试file文件。
- 2. eclipse\_remote file ip:port 该执行eclipse。通过预先设置的debug和attch配置都可以连接到 gdbserver ip:port, 调试file文件。

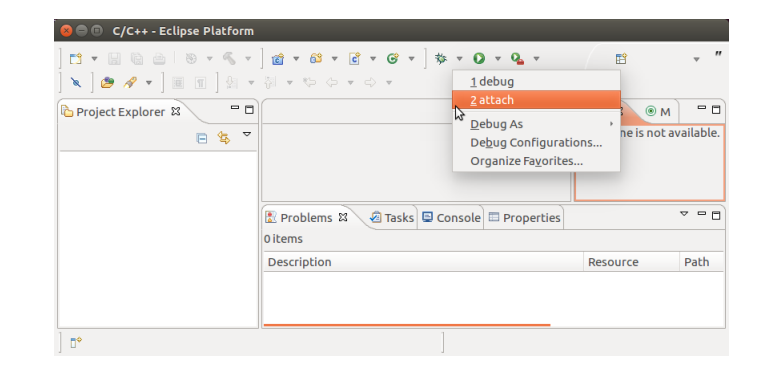

Figure 1: ejtag自动启动eclipse

14 手动设置eclipse调试

| File Edit Navigate Search Project R | III Window Help                 |       |                      |
|-------------------------------------|---------------------------------|-------|----------------------|
| ] 🖬 🕶 🛛 🗠 📄 🔗                       | <ul> <li>引き、食、食、食、食、</li> </ul> |       | Resource             |
| Project Explorer 🔉 🗖 🗖              |                                 |       | C/C++                |
|                                     |                                 |       | CVS Repository Explo |
| - ¥ *                               |                                 |       | Java                 |
|                                     |                                 |       | Java Browsing        |
|                                     |                                 |       | Team Synchronizing   |
|                                     |                                 |       | <u>O</u> ther        |
| E Outline 83 P C                    | Fil Tasks S2                    |       | ▽ □                  |
|                                     | 0 itams                         |       |                      |
|                                     | ✓ 1 Description Resource Path   | Locat | ion Type             |
|                                     |                                 |       |                      |
| 0 items selected                    |                                 |       |                      |

Figure 2: 选择调试c, c++

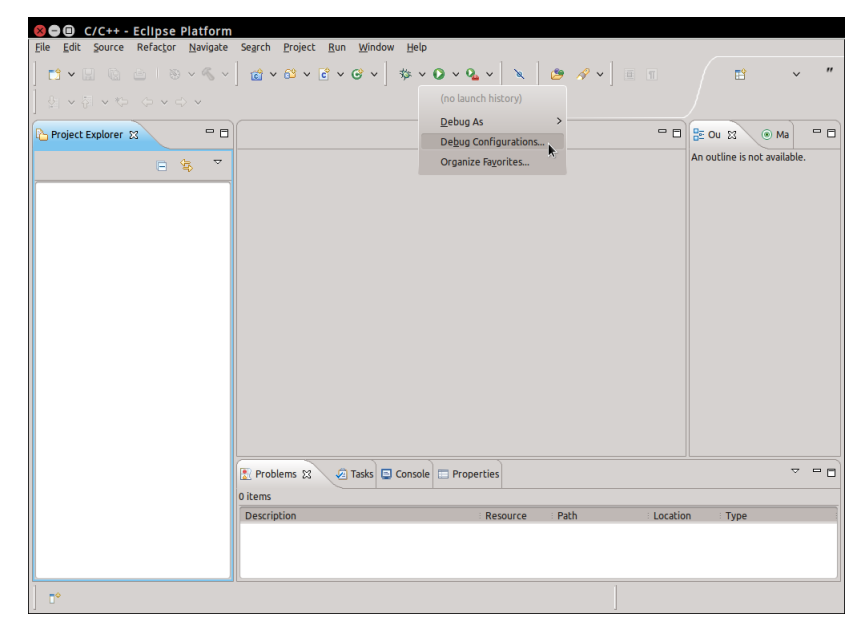

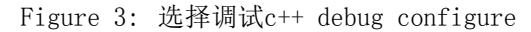

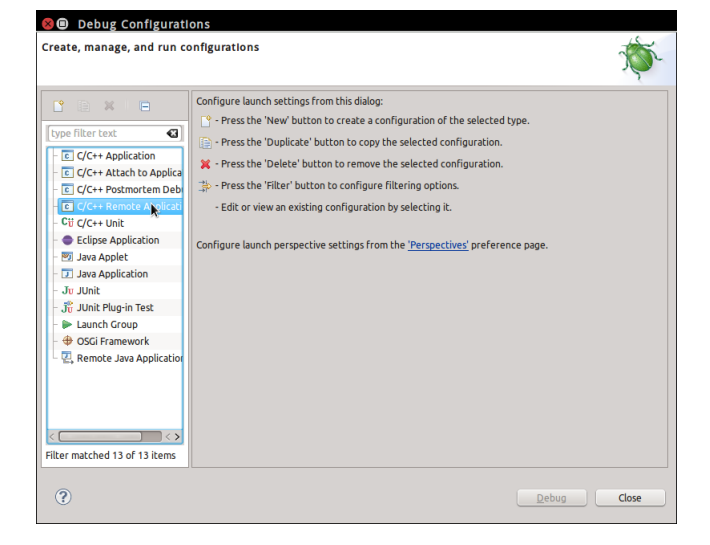

Figure 4: 选择调试c++ remote debug configure

| Create, manage, and run co                                                                                                    | nfigurations                                                                                                    |                                                                                                    | Ś               |
|----------------------------------------------------------------------------------------------------|----------------------------------------------------------------------------------------------------|----------------------------------------------------------------------------------------------------|-----------------|
| Lype filter text       C/C++ Application       C/C++ Atach to Applica       C/C++ Postmortem Deby       C/C++ Remote Applicati                                                                                                    | Name: New_configuration<br>Main \$> Debugger) \$> So<br>C/C++ Application:<br>/work/ls1b/pmon/Targets/LS1A<br>Project: | urce)Common)<br>/compile/ls1a/pmon.gdb[<br>                                                                                                    | B <u>r</u> owse |
| ↓ C     New_configuration       ↓ C     New_configuration       ↓ C     Cli 2(r+t) unit       ↓ D     Pollicition       ↓ Java Applet     Java Application       ↓ Junit Plug-in Test     D       ↓ Launch Group     ↓ OSCI Framework       ↓ Remote Java Application     ↓ Starter | Build configuration:<br>Enable auto build<br>Use workspace settings                                                    | Build (if required) before launching Use Active Select configuration using 'C/C++ Application' Diable auto build Configure Workspace Settings_ | <u>B</u> rowse  |
| ()                                                                                                    |                                                                                                    | Apply                                                                                                    | Revert          |

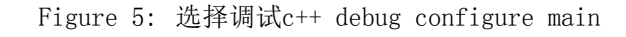

| 1                         |                     |                                                   |                  |
|---------------------------|---------------------|---------------------------------------------------|------------------|
| ; 🗈 🗶 😑 👘                 | New_configurat      | ion                                               |                  |
| pe filter text            | 📄 Main 🏇 Debugger   | 🧤 Source 🔲 🖸 Common                               |                  |
|                           | Stop on startup al  | : *\$pc                                           |                  |
| C/C++ Attach to Applica   |                     |                                                   |                  |
| C/C++ Postmortem Deb      |                     | Debugger Options                                  |                  |
| C/C++ Remote Applicati    | Main Charad Librari | or Connection                                     |                  |
| C New_configuration       | Shared Librah       | es connection                                     |                  |
| Eclipse Application       | GDB debugger:       | /work/ejtag-debug/mipsel-gdb                      | <u>B</u> rowse   |
| 🖭 Java Applet             | GDB command file:   | adbinit                                           | Browse           |
| J Java Application        | (Warning: Some con  | mands in this file may interfere with the startup | operation of the |
| 📅 JUnit Plug-in Test      | debugger, for exam  | ple "run".)                                       |                  |
| Launch Group              | Non-stop mod        | e (Note: Requires non-stop GDB)                   |                  |
| - + OSGi Framework        |                     | CDB)                                              |                  |
| 🖳 Remote Java Applicatior |                     | bebugging destartap (Note: Requires Reverse       | 5007             |
|                           | Force thread li     | st update on suspend                              |                  |
|                           | Automatically       | debug forked processes (Note: Requires Multi Pro  | ocess GDB)       |
|                           |                     |                                                   |                  |
|                           |                     |                                                   |                  |
| er matched 13 of 13 items |                     |                                                   | Apply Rever      |

Figure 6: 选择调试c++ debugger为mipsel-gdb break at 可以设置成\*\$pc,这样可以停在调试开始的地方。

| eate, manage, and run co                                                                                                    | onfigurations                                                                                                    | Ť      |
|----------------------------------------------------------------------------------------------------|----------------------------------------------------------------------------------------------------|--------|
| ype filter text  C/C++ Application  C/C++ Application  C/C++ Application  C/C++ Application  C/C++ Application  C/C++ Application  J/Unit  J/Java Applet  J/Java Applet  J | Name:     New_configuration       Main \$\$ Debugger     \$\$ Source       Stop on startup at:     main       Debugger Options       Main     Shared Libraries       Connection       Type:     TCP       Host name or IP address:     127.0.1       Port number:     50010 |        |
| lter matched 14 of 14 items                                                                                                    |                                                                                                    | Revert |

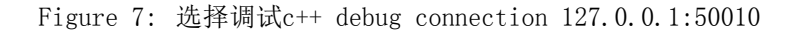

# 15 利用vxworks开发环境workbench通过ejtag来调试

• 下拉debug图标,选择debug configure

| 🕥 Debug - myls1b/ls_18/k9F1G08U0C.c - Wind River Workbench                                                               |                           |                                |
|----------------------------------------------------------------------------------------------------|---------------------------|--------------------------------|
| File Edit Refactor Navigate Search Project Run Window Help                                                               |                           |                                |
| 🗂 • 🛛 🖻 🛔 🐉 💁 • O • O • 🗣 • 🕷 • 🖗 🖉 🖋 • 🕅 🖓 / 1/i 🖉 • 🖗 • • • •                                                          |                           | 🖹 🏇 Debug 🤍 👋                  |
| Me- Variables 💁 Breakpoints 移 Del 🖸 1 vxWorks (1b) 🦓 🚸 🕨 🖩 🖬 👘 🔅 🖽 🎫 🗟 iか 🕱 🧐 🌚 🌣 🍟 🗇                                    | 🗄 Outline 🗟 Disassembly 🛛 |                                |
| c 2 vxWorks                                                                                                    |                           | *                              |
| Debug As >                                                                                                    |                           |                                |
| Debug Configurations                                                                                                    |                           |                                |
| Organize Favorites                                                                                                    |                           |                                |
| 🖻 winDemo.c 🕼 ifconfig.c 🕼 pingLib.c 🔞 myls1b 🔞 ftlite.c 🔞 ftl.c 👔 k9F1G08U0C.c 🛚 🔭 🙂 🗖                                  |                           |                                |
| <pre>nandAddress = cdadrsToNdadr(address, flags); ^</pre>                                                                |                           |                                |
| if((flags != EDC) && (flags != EXTRA))                                                                                   |                           | 52% t 0.02K/s                  |
| <pre>{ DbgPutStr("read ERROR, flag is 0x");printnum(flags);DbgPutStr("\r\n");</pre>                                      |                           | + OK/s                         |
| flags = EDC;                                                                                                    |                           |                                |
|                                                                                                    |                           |                                |
| page = flags & EXTRA? 64 : 2048;                                                                                         |                           |                                |
| page addr = (int) (nandåddress>>12); /*页地址*/                                                                             |                           | -                              |
| × · · · · · · · · · · · · · · · · · · ·                                                                                  | 4                         |                                |
| 🕢 Tasks 🗽 Problems 🕟 Executables 📟 Build Console 🔅 📮 Console                                                             | 达 🕶 📄                     | - & fr 🛸 🖉 🚮 🖳 🔍 🗖             |
| Build Started in Project 'myls1b': 2014-09-24 15:06:49                                                                   |                           | *                              |
| Generation of makefiles started.                                                                                         |                           |                                |
| Platform: Wind River VXWorks 6.7                                                                                         |                           |                                |
| Command: make BUILD_SPEC=default DEBUG_MODE=0 TRACE=1                                                                    |                           |                                |
| Working Directory: D:/WindRiver/workspace1/myls1b<br>building default vworks image of D:/WindRiver/workspace1/myls1b     |                           |                                |
| make[1]: Entering directory 'D://WindRiver/workspace1/my/s1b/default'                                                    |                           |                                |
| make[1]: Nothing to be done for `default'.                                                                               |                           |                                |
| make(1): Leaving directory 'D:/WindRiver/workspace1/myls1b/default'                                                      |                           |                                |
| Build Finished in Project "myls1b": 2014-09-24 15:06:50 (Elapsed Time: 00:01)                                            |                           |                                |
|                                                                                                    |                           | *                              |
|                                                                                                    | 1                         | 4                              |
| Build succeeded for project myls1b. Start time: 2014-09-24 15:06:49, End time: 2014-09-24 15:06:50, Elapsed time: 00:01. | 61M of 136M               |                                |
| 🚯 🍒 🚬 🗵 😂 🧐 🔤 🙆 🙆 🔞 🅻 🚿                                                                                                  | <b>≅</b> ♥ ₹ • (          | 🖱 👽 🤨 ぞ 📅 🕪 15:19<br>2014/9/24 |

Figure 8: 选择调试c++ debug configure

• 双击 C++ local Application,新建一项,并设置project和调试的程序

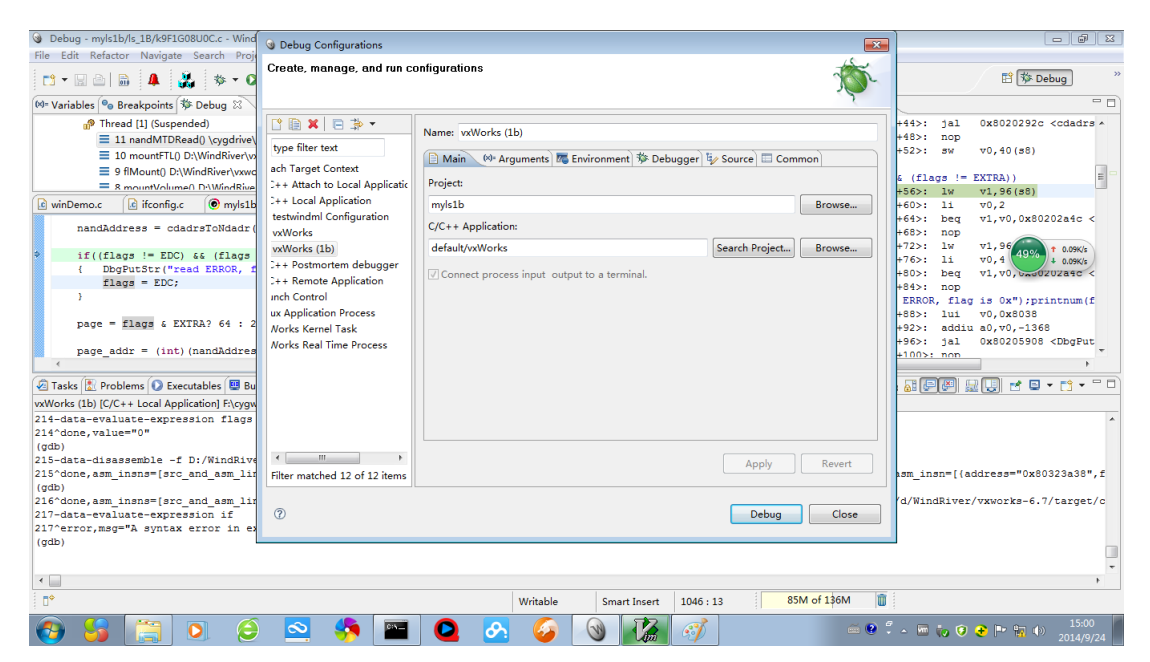

Figure 9: 双击local Application

• 设置debuger, 选则gdbserver debuger, 交叉gdb程序可以用ejtag程序里面的mipsel-gdb.exe

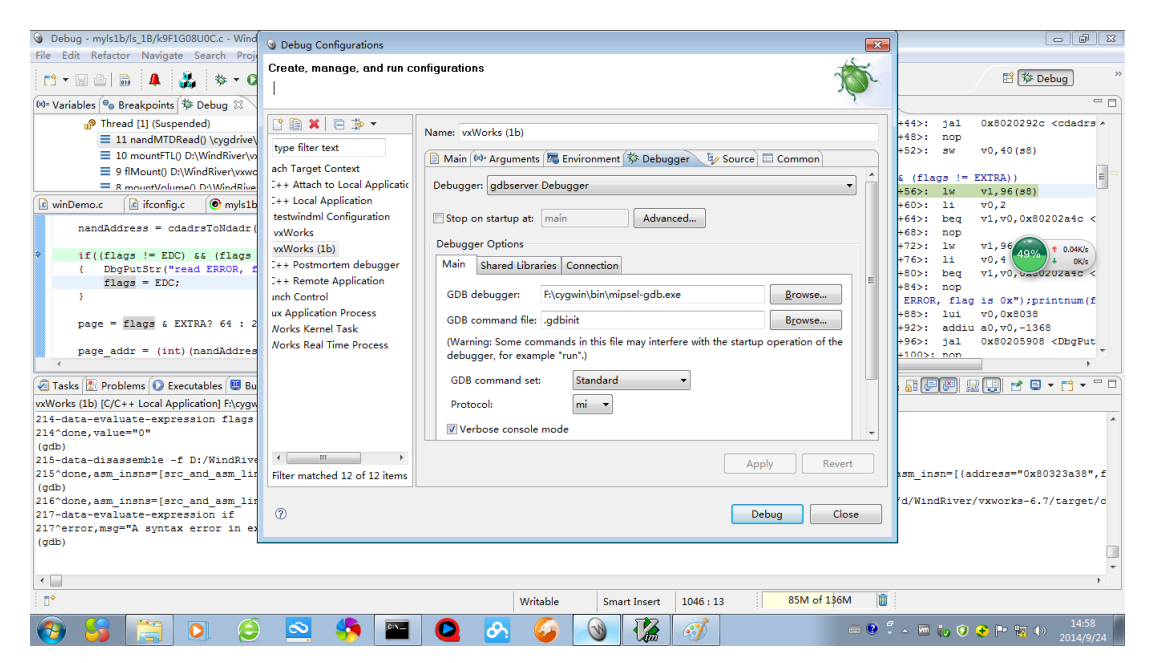

Figure 10: 设置debuger,选择gdbserver debuger

• 设置connection, server ip设置成ejtag-debug程序运行机器的ip,端口号默认设置成50010

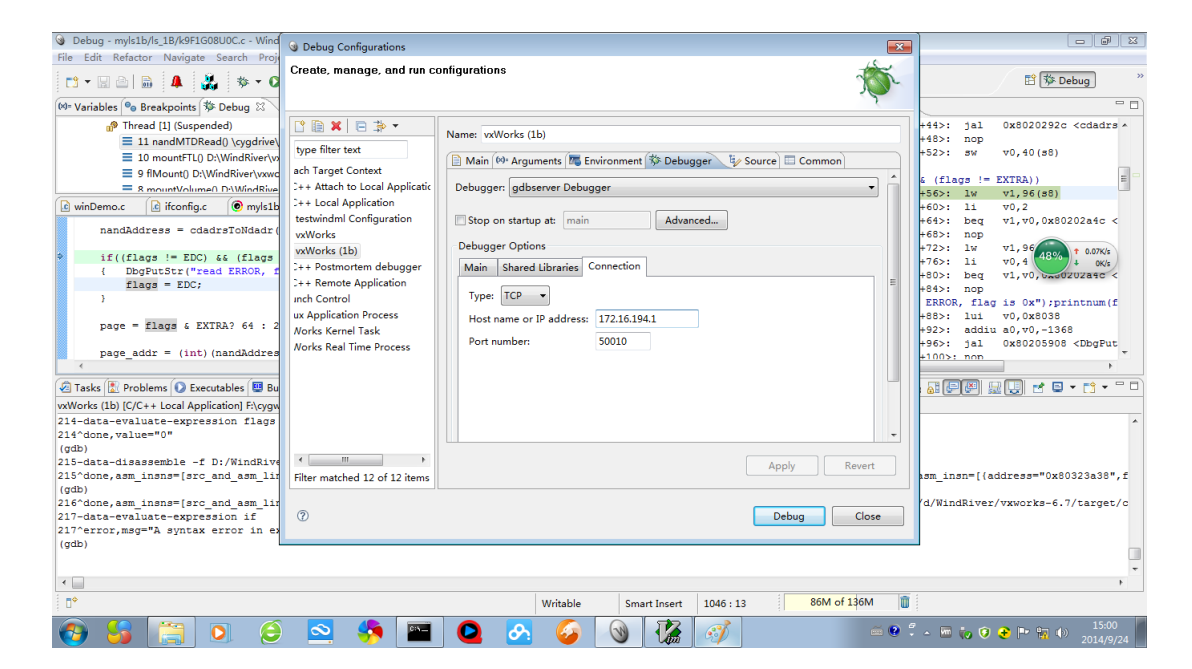

Figure 11: 设置gdbserver ip, port